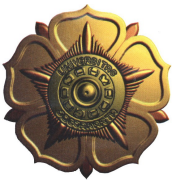

Revisi 04

## PUSAT SISTEM DAN SUMBER DAYA

#### INFORMASI

#### (PSDI)

#### UNIVERSITAS GADJAH MADA

#### BUKU PANDUAN LAYANAN TIK

JI. Pancasila, Bulaksumur, Yogyakarta 55281 Telp. 0274-515660 Faks. 0274-515664 http://psdi.ugm.ac.id e-mail: <u>psdi@ugm.ac.id</u>

## Kata Pengantar

Assalamu 'alaikum wr.wb.

Puji syukur kita panjatkan kepada Allah SWT yang telah mencurahkan rahmatNya sehingga Buku Panduan Layanan TIK ini dapat terbit.

Buku ini memuat informasi tentang PSDI Universitas Gadjah Mada, beserta layanan dan fasilitas yang dapat dimanfaatkan mahasiswa.

Harapan kami semoga PSDI bisa menjadi unit layanan TIK UGM terbaik bagi civitas akademika seluruhnya.

Terima kasih.

Wassalamu 'alaikum wr.wb

Kepala PSDI,

Widyawan, ST., M.Sc., Ph.D

### Daftar Isi

| Kata Pengantar                           | 1  |
|------------------------------------------|----|
| PSDI Universitas Gadjah Mada             | 1  |
| Sejarah Singkat                          | 1  |
| Visi dan Misi                            | 2  |
| Layanan Teknologi Informasi              | 2  |
| Fasilitas                                | 6  |
| Peran dan Aktivitas                      | 7  |
| POSS UGM (Pemberdayaan Open              |    |
| Source Software)                         | 8  |
| UGOS (Universitas Gadjah Mada Goes       |    |
| Open Soure)                              | 8  |
| Repositori OSS UGM                       | 9  |
| Safari                                   | 9  |
| Open Cafe                                | 10 |
| Prosedur Pembuatan Email dan atau Hostin | g  |
| Pribadi                                  | 11 |
| Prosedur Pembuatan Email dan atau Hostin | g  |
| Instansi dan Organisasi                  | 14 |
| Prosedur Pembuatan Website Jurnal Online | :  |
|                                          | 15 |
| Pelayanan Teleconference                 | 16 |
| Layanan Perubahan Password               | 17 |
| Penyediaan Layanan Pengaduan Teknologi   |    |
| Informasi Dan Komunikasi (TIK)           | 18 |
| Panduan Penggunaan Blog UGM              | 19 |
| Pengenalan Blog UGM                      | 19 |
| Mendaftar Blog UGM                       | 23 |
| Dashboard Blog Anda                      | 25 |

| Mengubah Tampilan Blog              | 26 |
|-------------------------------------|----|
| Administrasi Konten Blog            | 30 |
| Panduan Penggunaan Upload UGM       | 38 |
| Unggah File                         | 38 |
| Unduh File                          | 41 |
| Panduan Penggunaan Media UGM        | 43 |
| Registrasi pengguna                 | 43 |
| Unggah media                        | 44 |
| Panduan Akses Jaringan Wireless UGM |    |
| (Wifi/Hotspot)                      | 48 |
| UGM-Hotspot                         | 48 |
| UGM-Secure                          | 50 |

## PSDI Universitas Gadjah Mada

#### Sejarah Singkat

Pusat Komputer Universitas Gadjah Mada (PUSKOM UGM) berdiri pada 18 Februari 1978. Pusat pengolahan data dan penvaiian informasi ini dicita-citakan menjadi salah satu sarana untuk mewujudkan Tri Dharma Perguruan Tinggi bagi seluruh sivitas akademika UGM dan masyarakat umum.

Pesatnva perkembangan teknologi informasi dan komunikasi mendorong PUSKOM meniadi Unit Pelaksana Teknis (UPT) yang menyelenggarakan tugas sebagai sentra layanan teknologi informasi UGM. Oleh karenanya, pada 19 Juni 2004 UPT Komputer berubah menjadi Unit Penunjang Universitas (UPU) dengan nama Pusat Sistem dan Sumber Dava (PPTiK) UGM. Pada tahun 2012 PPTiK berubah nama menjadi Pusat Sistem dan Sumber Daya Informasi (PSDI) UGM. Hal ini semakin mengarahkan pelayanan yang berfokus pada pengolahan data, interkoneksi kampus, dan repositori konten. Sejalan dengan layanan-layanan itu, PSDI UGM juga berpartisipasi dalam mengurangi pemanasan global melalui implementasi *paperless office*.

## Visi dan Misi

## Visi:

Pusat Informasi Rujukan Penyelesaian Permasalahan Bangsa.

## Misi:

Menyelenggarakan pelayanan teknis teknologi informasi dan komunikasi sebagai sarana:

- 1. Perwujudan Tri Dharma Perguruan Tinggi.
- 2. Penyebaran ilmu pengetahuan.
- 3. Peningkatan efektivitas dan efisiensi organisasi.
- 4. Penyebarluasan informasi.

## Layanan Teknologi Informasi

1. Helpdesk TIK. Sivitas UGM dapat

melaporkan adanya permasalahan TIK ke PSDI melalui pengiriman pesan melalui

http://helpdesk.ugm.ac.id

- 2. Public Terminal dan Wi-Fi Access. Di setiap fakultas terdapat Wi-Fi yang dapat dimanfaatkan oleh mahasiswa Di antara Wi-Fi tersebut ada vang koneksinva/ aksesnya diproteksi oleh otentifikasi menggunakan akun email UGM, sehingga siapapun yang memiliki akun UGM akan dapat menggunakan Wi-Fi untuk mengakses tersebut informasi melalui internet.
- 3. Email
  - a) untuk mahasiswa/alumni.
     Pengguna dapat memiliki akun email dengan format username@mail.ugm.ac.id
  - b) untuk dosen/ karyawan.
     Pengguna dapat memiliki akun email dengan format <u>username@ugm.ac.id</u>
- 4. Web Hosting

- a) untuk mahasiswa/ alumni. Pengguna dapat memiliki akun web dengan format <u>http://username.web.ugm.</u> <u>ac.id</u>
- b) untuk dosen/ karyawan. Pengguna dapat memiliki akun web dengan format <u>http://username.staff.ugm.</u> <u>ac.id</u>
- 5. Blog (*ala* Wordpress). Pengguna dapat memiliki blog dengan format <u>http://blogname.blog.ugm.ac.id</u>
- 6. Single Sign-on, chat antar warga UGM: <u>http://im.ugm.ac.id/</u>
- 7. File sharing konten legal: http://upload.ugm.ac.id/
- 8. File storage: http://simpan.ugm.ac.id
- 9. *File* multimedia *sharing* (*ala* Youtube) <u>http://media.ugm.ac.id</u>
- 10. Repository <u>http://repo.ugm.ac.id</u> merupakan tempat penyimpanan file-file yang dapat diunduh oleh sivitas akademika secara legal. Pengguna dapat meminta PSDI

untuk mengunduhkan konten selama konten tersebut legal dan tidak menyalahi HAKI

11. Forum

diskusi

http://kontak.ugm.ac.id

merupakan sistem forum yang memungkinkan seluruh warga UGM berdiskusi tentang berbagai hal, terutama yang menyangkut kondisi di kampus maupun perkembangan ilmu pengetahuan/ teknologi

- 12.Kamus Online (daring): http://kamus.ugm.ac.id/
- 13.Videoteleconference
- 14.Penyediaan Nomor Telepon Berbasis IP (VOIP) <u>http://voip.ugm.ac.id</u>
- 15. WİKI UGM <u>http://info.ugm.ac.id</u> merupakan sistem Wiki yang memuat info UGM dan sumber informasinya merupakan kontribusi dari warga UGM
- 16.Kumpulan kisah inspiratif warga UGM <u>http://inspirasi.ugm.ac.id</u>
- 17. Sistem Informasi Akademik

http://akademika.ugm.ac.id

- 18.Learning Management System http://elisa.ugm.ac.id
- 19.Informasi perpustakaan http://lib.ugm.ac.id dan http://etd.ugm.ac.id
- 20. Akses Jurnal. Selain melalui web perpustakaan, akses jurnal yang dilanggan UGM juga dapat dilakukan melalui <u>http://ezproxy.ugm.ac.id</u> dengan memasukkan akun email UGM
- 21.Informasi Kemahasiswaan, termasuk info beasiswa http://dirmawa.ugm.ac.id
- 22.Informasi Sepeda Kampus http://sepedakampus.ugm.ac.id
- 23.Informasi Lowongan Pekerjaan http://cdc.ugm.ac.id dan http://ecc.ft.ugm.ac.id

Layanan ini tersedia untuk seluruh sivitas akademika: dosen, karyawan, mahasiswa, dan alumni.

#### Fasilitas

1. Dua laboratorium komputer yang

Buku Panduan Layanan TIK Universitas Gadjah Mada

terdiri dari 20 PC dan 40 PC dengan proyekto LCD;

- 2. Ruang Seminar dengan kapasitas 60 kursi dengan proyektor LCD;
- 3. Ruang Kelas;
- 4. Open Cafe.

#### Peran dan Aktivitas

- Pusat Pelayanan Teknologi Informasi bagi 18 fakultas dengan Iebih dari 50.000 mahasiswa.
- Mendukung pengembangan dan pemeliharaan sistem informasi akademik.
- Pengelola jaringan perpustakaan
- Pengelola jaringan komputer sebagai sarana intranet antarfakultas dan unit kerja lain di lingkungan UGM.
- Pengelola jaringan untuk mendukung *e-campus*
- Pengolahan data massal berbasis formulir komputer
- Sebagai konsultan Information Technology Studies

- Pelatihan Teknologi Informasi bagi sivitas akademika dan masyarakat umum
- Penyediaan koneksi internet untuk sivitas akademika UGM

## POSS UGM (Pemberdayaan Open Source Software)

POSS (Pendayagunaan Open Source Software) Universitas Gadjah Mada adalah melakukan aktivitas pengembangan teknologi berbasis Open Source. Fokus kegiatan dan layanan POSS UGM ditujukan untuk memberikan lavanan dalam hal terbaik penelitian dan pengembangan aplikasi dan interoperabiilitas hardware, pusat data (repositori) konten ICT, pelatihan SDM, inkubator bisnis, layanan informasi dan konsultasi.

## UGOS (Universitas Gadjah Mada Goes Open Soure)

UGOS, kependekan dari UGM Goes Open Source merupakan sebuah layanan yang sepenuhnya memberikan dukungan dan pendampingan untuk melakukan proses migrasi Open Source di Universitas Gadjah Mada. Kegiatan/ program UGOS adalah salah satu bentuk inisiasi mandiri UGM dalam rangka mendukung program pemerintah yang dikenal dengan Indonesia Goes Open Source (IGOS) dan menjadi bagian dari Jogja Goes Open Source (JGOS).

#### **Repositori OSS UGM**

Repo UGM adalah *mirror* Linux dan FOSS (Free Open Source Software) yang dikelola oleh Universitas Gadjah Mada, untuk digunakan bagi komunitas pengguna Perangkat Lunak Bebas dan Open Source. Selain itu, Repo UGM merupakan realisasi dari program <u>UGOS (UGM Goes Open</u> <u>Source)</u> yang bertujuan memberikan kemudahan terhadap instalasi Perangkat Lunak Bebas dan Open Source di lingkungan UGM khususnya wilayah Jogja dan sekitarnya.

#### Safari

Safari (Sistem Analisis FasilitAs dan

Buku Panduan Layanan TIK Universitas Gadjah Mada

infoRmasl) adalah unit yang dibentuk sebagai penelitian unit dan pengembangan sistem-sistem informasi manajemen. Fokus kegiatan unit SAFARI ditujukan untuk memberikan layanan hal konsultasi, analisis, dalam pengembangan, perawatan, migrasi, penerapan dan pelatihan teknologi informasi berbasis open source. SAFARI telah menciptakan beberapa proyek pengembangan e-Government dengan pemerintah daerah, seperti Pemerintah Kota Yogvakarta, Pemerintah Provinsi Papua, dan Pemerintah Kabupaten Tegal.

#### **Open Cafe**

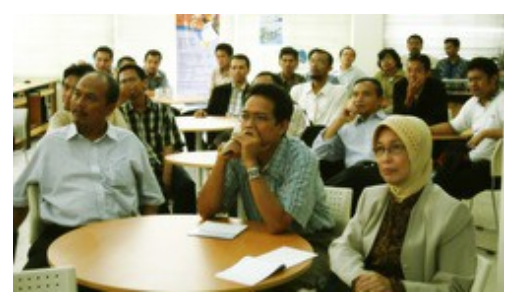

Open Cafe merupakan perpustakaan dan ruang akses internet publik yang dilengkapi dengan dua PC, dua wide screen monitor dan video/ audio mixer. Ruang ini dapat digunakan sebagai tempat penyelenggaraan acara-acara/ *talkshow* yang dapat disiarkan ke universitas lain melalui *videoteleconference*. Ruangan berkapasitas 30 kursi ini dilengkapi oleh aneka macam makanan dan minuman.

## Prosedur Pembuatan Email dan atau Hosting Pribadi

- Calon pengguna/ pendaftar dapat mendaftarkan pemintaan alamat Email/ Hosting dengan cara melakukan Pendaftaran Email/ Hosting melalui formulir Pendaftaran Email/ Hosting Online di http://mail.ugm.ac.id/wmail
- Pengguna harus memilih identitas akun (user ID untuk login) yang memuat bagian dari nama pengguna, umumnya dengan rumus (namadepan.nama-

belakang.opsional@mail.ugm.ac.id)

- Formulir yang telah diisi akan diperiksa keabsahan datanya oleh petugas layanan. Pemeriksaan ini dilakukan dengan cara:
  - Verifikasi data yang diisikan dengan data yang ada di Universitas.
  - Daftar email dan/ atau hosting mahasiswa/ alumni untuk vang belum di verifikasi akan berada di halaman antrian. dalam agar hosting itu bisa email/ segera digunakan, pendaftar harus datang ke PSDI untuk menuniukan kartu mahasiswa/ kartu alumni-nya ke petugas pelayanan di PSDI agar email/ hosting bisa diverifikasi, diaktifkan, dan segera digunakan.
  - Bagi Dosen/ Karyawan yang telah sebagai Pegawai Negeri Sipil, verifikasi dapat dilakukan oleh Petugas Pelayanan dengan mencocokkan data yang ada di HRIS UGM. Bila data sesuai,

petugas pelayanan akan maka memberikan persetujuan dan melakukan aktifasi akun tanpa perlu meminta kehadiran Penaguna. Bila data tidak sesuai atau tidak ditemukan maka Pengguna hadir di PSDI untuk harus melengkapi kekurangan data yang diperlukan untuk aktivasi.

- Pengguna dengan status sebagai tenaga honorer dengan SK dekan/lembaga tetap diminta menunjukkan surat/kartu untuk pegawai di instansinya masingmasing ke frontdesk PSDI agar akun mail/ hosting di antrian bisa disetujui dan segera digunakan.
- Pendaftaran hosting harus disertai dengan pendaftaran email.
- Bila lebih dari dua bulan dari saat pengajuan pengguna belum melengkapi kekurangan data yang berakibat akun belum diaktifkan, maka akun mail/ *hosting* yang ada di antrian akan dihapus.

### Prosedur Pembuatan Email dan atau Hosting Instansi dan Organisasi

- 1. Instansi atau Organisasi mem-buat surat yang ditujukan kepada KaPSDI, diketahui/ ditandatangani oleh pimpinan unit kerja
- Pengguna harus menyertakan kontak teknis yang dapat dihubungi, diutamakan penanggung jawab TIK unit kerja yang bersangkutan
- 3. Berdasar surat yang diajukan, Kepala PSDI akan memberikan disposisi kepada Bidang Komunikasi untuk otorisasi pengajuantersebut dapat dipenuhi atau perlu ada penyesuaian dengan aturan yang ada.
- 4. Petugas layanan memproses pembuatan akun email/hosting
- 5. Akun yang telah dibuat dan diaktifkan diberitahukan oleh petugas layanan kepada kontak teknis yang disebutkan oleh

pengguna melalui email atau telepon.

# Prosedur Pembuatan Website Jurnal Online

- Instansi dan Organisasi membuat surat yang ditujukan kepada KaPSDI, diketahui/ditandatanani oleh pimpinan unit kerja;
- Pengguna harus menyertakan kontak teknis yang dapat dihubungi, diutamakan penanggung jawab TIK unit kerja yang bersangkutan;
- Berdasar surat yang diajukan, KaPSDI akan memberikan disposisi kepada Bidang Informasi apakah pengajuannya dapat dipenuhi atau perlu ada penyesuaian dengan aturan yang ada;
- Petugas Layanan memproses pembuatan Web Jurnal dan akun Open Journal System akun yang telah dibuat dan diaktifkan diberitahukan oleh Petugas

Layanan kepada Kontak teknis yang disebutkan oleh Pengguna melalui email atau telpon.

## Pelayanan Teleconference

- 1. Pengguna mengajukan permohonan ditujukan kepada KaPSDI melalui surat/email/ helpdesk PLO PSDI.
- 2. Permohonan diterima PSDI selambat-lambatnya satu minggu sebelum pelaksanaan dan harus memuat informasi :
  - a) Jumlah peserta
  - b) Waktu uji koneksi
  - c) Waktu pelaksanaan
  - d) Kontak teknis kedua belah pihak (sisi UGM dan sisi mitra konferensi).
- 3. Apabila waktu dan tempat pelaksanaan vang diminta berbenturan dengan acara lain. PSDI akan menginformasikan keadaan tersebut kepada Pengguna untuk dipertimbangkan alternatif pelaksanaannya.

- 4. Kontak Teknis PSDI akan menghubungi kontak teknis yang diberikan untuk membicarakan teknis persiapan dan pengujian koneksi untuk *teleconference*.
- 5. PSDI melavani penggunaan fasilitas teleconference pada hari ditetapkan dengan vang pendampingan teknis apabila diperlukan dan bertanggung jawab teknis) menjaga (dari sisi kelancaran pelaksanaan teleconference.

## Layanan Perubahan Password

- 1. Pengguna mengajukan permintaan perubahan *password* kepada petugas;
- 2. Pengguna menunjukkan bukti diri ke petugas;
- 3. Petugas memverifikasi bukti diri dengan data PSDI;
- 4. Jika sesuai, petugas langsung mengganti *password* dengan *password* yang baru;
- 5. Password baru diinformasikan ke

pengguna.

### Penyediaan Layanan Pengaduan Teknologi Informasi Dan Komunikasi (TIK)

- 1. Pengguna dapat membuat pengaduan melalui isian Formulir Pengaduan (Helpdesk) Online (F0-UGM-TIK-11-01) yang ada di http://plo-psdi.ugm.ac.id/?part=1 atau datang ke bagian frontdesk, telepon, atau email.
- 2. Pengaduan yang masuk selain melalui formulir online (helpdesk), akan dimasukkan ke sistem pengaduan oleh petugas layanan.
- 3. Pengguna mendapatkan nomor tiket pengaduan.
- 4. Pengaduan yang masuk akan terdistribusi kepada group helpdesk.
- 5. Group helpdesk menndaklanjuti pengaduan dan menuliskannya ke sistem helpdesk.
- 6. Pengguna dapat memonitor pengaduannya melalui nomor tiket

yang diterima.

## Panduan Penggunaan Blog UGM

Blog UGM adalah layanan media online yang disediakan oleh Pusat Sistem dan Sumber Daya Informasi (PSDI) bagi civitas akademika universitas Gadjah Mada. Media ini memberikan wadah bagi civitas yang memiliki hoby menulis blog. Blog UGM dapat diakses melalui alamat http://blog.ugm.ac.id.

## Pengenalan Blog UGM

#### Tampilan Utama Blog UGM

Blog UGM sama halnya dengan layanan *blog* seperti tersebut dibawah ini:

- <u>http://www.blogger.com</u>
- <u>http://www.blogdrive.com</u>
- <u>http://www.wordpress.com</u>
- <u>http://www.blogsome.com</u>
- <u>http://www.edublogs.orgf</u>
- <u>http://www.multiply.com</u>
- <u>http://blog.com</u>

- <u>http://livejournal.com</u>
- <u>http://my.opera.com</u>

Layanan yang biasa dipakai adalah Wordpress.com vang memberikan kemudahan dalam manajemen konten. dikenal dengan Content biasa Management System. Wordpress.com menyediakan layanan blog online gratis bagi user yang ingin punya blog, tentunya dengan domain .wordpress.com di bagian belakang nama domain Anda, misalkan http://namaanda.wordpress.com.

Berangkat dari konsep perlunya blog dan UGM fasilitas iurnal online, maka berinisiatif untuk membuat blog yang usernya adalah sivitas akademika yang aktif memanfaatkan penggunaan resource sendiri, vaitu dengan Bloa UGM. Menggunakan mesin yang sama dengan wordpress.com yaitu Wordpress MU (Multi User) dengan versi terbaru. Fitur fitur yang ditawarkan pun sama dengan wordpress digunakan masyarakat pada vang umumnya.

Tampilan depan blog UGM adalah sebagai

## berikut:

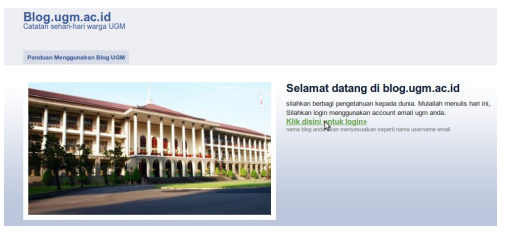

#### Manfaat Blog UGM

Blog UGM merupakan layanan cumacuma yang diberikan bagi sivitas akademika UGM.

Beberapa manfaat penggunaan blog UGM adalah sebagai berikut:

- 1. Sebagai penyedia layanan jurnal pribadi *online* yang tersedia lokal di jaringan UGM, jadi memungkinkan berbagi informasi lebih cepat daripada menggunakan *resource* dari luar.
- 2. Meningkatkan kekayaan konten *online* dibawah domain ugm.ac.id, yang akan menentukan pemeringkatan universitas dari penilaian Webometric

3. Memberikan kesempatan belajar untuk menulis dan mengemukaan pendapat

## Apa saja keunggulan Blog UGM ?

Blog UGM berada di lingkungan lokal UGM dan dapat diakses secara umum melalui internet, dengan berbagai kemudahan. Adapun beberapa keunggulan blog UGM secara teknis adalah sebagai berikut:

- 1. Menggunakan Wordpress MU versi terbaru
- 2. Tersedia banyak pilihan Templates (*theme*) untuk dipilih sesuai dengan keinginan
- Tersedia banyak pilihan plugin untuk lebih menambah fungsionalitas blog Anda;
- 4. Tersedia fitur agregator di situs http://blog.ugm.ac.id yang dapat mempublikasikan user yang terakhir melakukan *updating* berita/ *posting;*
- 5. Menerima *request custom themes* dan *plugin* apabila dibutuhkan

#### Siapa yang boleh mendaftar di Blog UGM ?

Semua sivitas akademika UGM berkesempatan untuk memiliki blog ugm. layanan ini ditujukan bagi seluruh civitas akademika UGM, baik itu staff pengajar, staff non pengajar dan seluruh mahasiswa UGM dan alumni. Jika Anda adalah salah satu dari elemen di atas, maka Anda bisa mendaftar untuk memiliki account pada Blog UGM.

#### Mendaftar Blog UGM

#### Syarat mendaftar Blog UGM

Syarat secara umum sudah tertulis dibagian atas, namun secara teknis berikut ini syarat yang harus dipenuhi untuk mendaftar di Blog UGM:

 Email UGM: Email UGM sebagai syarat untuk mendapatkan akses layanan di UGM, biasa disebut dengan Single Sign On (SSO), jika belum memiliki email UGM pendaftarkan di PSDI, informasi selengkapnya silakan kunjungi alamat http://web.ugm.ac.id.

- 2. Koneksi internet: Bisa secara lokal ugm ataupun dari luar, untuk akses yang lebih cepat disarankan menggunakan jaringan lokal
- Nama blog otomatis sesuai dengan user email ugm. Apabila nama email menggunakan titik akan diganti oleh strip, misal adi.irawan@mail.ugm.ac.id, maka nama blognya adalah adiirawan.blog.ugm.ac.id

#### Langkah Langkah Mendaftar Blog UGM

- Membuka alamat url Blog UGM di <u>http://blog.ugm.ac.id</u>, anada akan mendapatkan tampilan utama Blog UGM, silakan membaca terlebih dahulu informasi/postingan berita dari user yang ter feed di blog UGM, dibagian banner atas terdapat link "Klik disini untuk login»", untuk mengarahkan Anda pada halaman login
- 2. masukkan username dan password email UGM untuk inisiasi awal pembuatan blog ugm
- 3. Selanjutnya masukkan kembali

Buku Panduan Layanan TIK Universitas Gadjah Mada

| Become<br>Parts Of Wisdom                                                                                                    |
|----------------------------------------------------------------------------------------------------|
| PERHATIAN untuk pengguna baru, login<br>pertama kali adalah inisiasi pembuatan biog.<br>Kemudian login kembali untuk masuk kedalam<br>sistem biog |
| Usemame                                                                                                    |
| edi_imanto                                                                                                    |
| Password                                                                                                    |
| •••••                                                                                                    |
| Remember Me                                                                                                    |
| Lost your password?                                                                                                    |

username dan password email UGM yang akan mengarahkan halaman admin blog Anda

#### **Dashboard Blog Anda**

Pada dashboard Anda, ada beberapa informasi yang dapat dilihat. Seperti statistik jumlah posting dan komen, komen terbaru, dan kotak input posting cepat. Anda dapat segera membuat tulisan, dengan memanfaatkan input **Quickpress** pada dashboard seperti gambar dibawah

| - w         |                                             |                     |           |                                 |               |                      |
|-------------|---------------------------------------------|---------------------|-----------|---------------------------------|---------------|----------------------|
| Dashboard v | 👚 Dashboard                                 |                     |           |                                 |               | Sceen Options v Help |
| My Stes     | Right Now                                   |                     | QuickPres | *                               |               |                      |
|             | Content                                     | Discussion          | Title     | Posting cepatitiong as blog upm |               |                      |
| P Posts     | 1 Post                                      | 1 Comment           |           | United Test III III III         |               |                      |
| 2 Media     | 1 Page                                      | 1 Approved          | Context   | Masukkan posting secara cepa    | t dan lapat.  |                      |
| a Links     | 1 Category                                  | O Pending           |           | Masukkan posting secara cepa    | it dan tepat. |                      |
| E Pages     | O Taga                                      | O Span              |           | Masukkan posting secara cepa    | k dan tepak.  |                      |
| Connents    | Denne Nack Salet Wil with 5 Weigets         | Charle              | Tage      |                                 |               |                      |
|             |                                             |                     |           | (Save Deat) (Reset)             |               | Publish              |
| Appendice   | No comment spam attempts have been detected | l yet.              |           |                                 |               |                      |
| Ø Plagins   |                                             |                     | Recent Dr | afta .                          |               |                      |
| 45 Users    | surge space                                 | oMB (690)           | These are | no drafts at the moment         |               |                      |
| To Tools    |                                             | 0000 (000) 4440 044 |           |                                 |               |                      |
| 10 Settings | Barrent Community                           |                     |           |                                 |               |                      |

#### Mengubah Tampilan Blog

#### **Mengatur Themes**

Mengatur tampilan blog Anda dengan memilih theme yang Anda sukai. Tersedia ratusan themes yang bisa dipilih sebagai perwajahan blog Anda, untuk memilih themes silakan mengakses halaman pengaturan themes

1. Klik pada sidebar left di halaman dashboard,

Appearance >> Themes.

 Akan muncul halaman pengaturan themes sebagai berikut, terdapat banyak sekali pilihan themes yang tersedia:

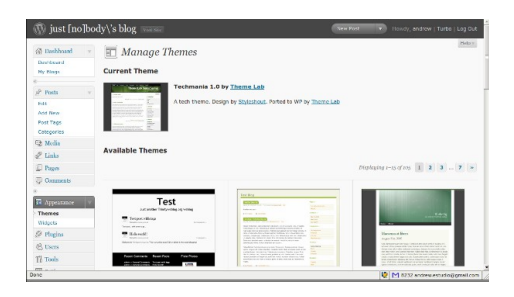

 Klik pada salah satu themes yang Anda sukai untuk melihat preview dari tampilannya, jika sudah sesuai silakan di Apply untuk menggunakan themes tersebut.

#### Mengatur Widget

Untuk mengatur menu navigasi pada situs blog Anda, dapat dilakukan menggunakan menu Widgets yang merupakan sub dari bagian Appearaances. Ada menu berbagai macam Widget vang tersedia, diantaranya yang paling serina digunakan adalah: Pages, Calender, Archives, Links, Meta, Search, Recent Post, Tag Cloud, Categories, Text, RSS, dan Recent Comments. Untuk mengatur penggunaan widget, silakan mengikuti langkah-lagkah sebagai berikut:

- Masuk pada halaman pengaturan Widget di menu samping kiri: Appearance >> Widgets
- Akan muncul halaman pengaturan widget seperti pada gambar dibawah ini, terdapat banyak widget yang siap ditambahkan di sidebar:

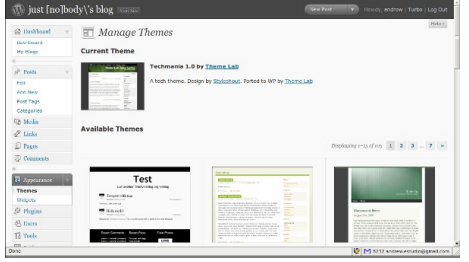

 Untuk menambahkan widget, cukup drag dan letakkan di bagian sidebar sebelah kanan, dan kemudian save untuk menyimpan perubahan terakhir yang Anda lakukan.

#### Mengaktifkan Plugin

Plugin adalah tambahan modul yang

Buku Panduan Layanan TIK Universitas Gadjah Mada

disediakan untuk ditambahkan pada blog dengan engine wordpress, berfungsi untuk menambahkan fungsi khusus dari blog kita, misalkan plugin anti spam, plugin captcha , plugin untuk feed dan lain sebagainya. untuk mngaktifkan plugin yang teredia di Blog ugm silakan mengikuti menu berikut :

- Klik pada menu samping Plugins >> Installed
- Akan keluar halaman pengaturan plugin dengan penjelasan singkat dari fungsi plugin tersebut:

| Dashbeerd +<br>Dashbeard<br>My Kings | Manage Plugin                    | S Corect Openie - Vegan                                                                                                    |
|--------------------------------------|----------------------------------|----------------------------------------------------------------------------------------------------|
| P Data                               | Bulk Actions Apply               |                                                                                                    |
|                                      | Plagin                           | Description                                                                                                    |
| Add New<br>Past Logs                 | All In One SEO Pack     Activate | Out-of-the-box SCD for year Wentpress Mag.<br>Version 1.4.7   By Hichael Torbert   Vicit plugin site                                                        |
| Categories                           | Citry Switt SMTP                 | Send ersel vie SNIP (Corpolde with CNAIL)                                                                                                    |
| 2h Moliks                            | Activida                         | Version 1.2.3 ( by Haros Cimmo ) Vist plugin site                                                                                                    |
| 2 Links                              | Configure SMTP                   | Configure and addivate SMTP mailing in WordPress.                                                                                                    |
| U Pages                              | Desetroste                       | Version 2.0   Sy South Rolly   Wall plages and                                                                                                    |
| 2 Comments                           | C FoodWordPress                  | simple and flexible Accer/RSS syndication for triandPress                                                                                                   |
|                                      | Activett                         | Wendam B.MR3   By Charles Jahrson   Well pluges site                                                                                                    |
| Accounter -                          | E findlata                       | Statistics plugar for klantificers.                                                                                                    |
| Thenes                               | Activate                         | Version 1.6.0-stable   By Omry Yadan   Visit plagin site                                                                                                    |
| Didgen                               | C Lightbox 2                     | Used to available images on the carrient page, Lightbox 35 v2.2 by Lakesh Dhakar. Med prope to Tanis for his<br>oracle) regular expression code! Tau rock!! |
| - sugar-                             | Activate                         | Version 2.8.2 ( By Ruport Plonts ) Visit plugin site                                                                                                    |
| Installed                            | Ulst-All-Recent-Posts            | Creates a list of most recent posts across all active blogs.                                                                                                |
| S Users                              | Arthurte                         | Version 9.0.2 1 By Fric Estabrooks, dorived from the work of Androw Billits 1 Visit availy site                                                             |

3. Untuk mengaktifkan plugin yang Anda kehendaki, silakan klik pada Text **Activate** yang terletak dibagian bawah dari masing -maisng plugin.  Untuk mengaktifkan beberapa modul seklaigus, silakan memilih dengan model checklist dan pada bagian atar teradapat **Bulk Action**, untuk mengaktifkan atau me-nonaktifkan plugin secara bersamaan.

#### Administrasi Konten Blog

## Pengaturan Tulisan

Memulai membuat tulisan yang ingin Anda bagi dengan rekan lain melalui media blog ugm, masih pada bagian Dashboard Anda dapat membuat Tulisan cepat denagan menggunakan fasilitas Quick Press yang berada pada bagian atas sebelah kanan. Field yang perlu Anda isikan adalah Title dan Content kemudian Publish untuk mempublikasikan hasil tulisan kita. Jika tulisan yang kita buat belum selesai, kita dapat menyimpan draft tulisan kita untuk dilanjutkan dilain waktu, draft yang kita tulis sebelumnya akan muncul pada bagian bawah dari Quick Press.

#### Menambah Tulisan Baru (Add New)

Membuat tulisan baru di blog Anda dengan mengklik pada Menu Post >> Add New

akan muncul editor WYSIWYG yang mudah untuk mengatur tampilan dan format penulisan. Tersedia dua mode yang dapat digunakan, yaitu mode Visual dan mode Html. Mode Visual lebih disukai hampir karena memiliki tampilan yang pengolah kata (Word dengan sama Processor) pada umumnya, mode HTML juga memiki keunggulan pada kustomisasi tulisan

|                                                                                                    |                                                                                                    |              | Hordy, andrew ( Turbo ) Log Ou         |
|----------------------------------------------------------------------------------------------------|----------------------------------------------------------------------------------------------------|--------------|----------------------------------------|
| @ Dashboard                                                                                                    | Add New Post                                                                                                    |              | Survey Options 2 Marg -                |
| Hy Brogs                                                                                                    |                                                                                                    |              | Publish                                |
| Concession of the local division of the local division of the loca |                                                                                                    |              | Save Braft Preview                     |
| P Posts                                                                                                    | Addression of a                                                                                                 |              | Status: Draft 105                      |
| Add New                                                                                                    |                                                                                                    | VISUAL PITPL | Visibility: Public Edit                |
| Post Tags                                                                                                    |                                                                                                    |              | Publish Immediately 505                |
| Categories                                                                                                    |                                                                                                    |              |                                        |
| D Media                                                                                                    |                                                                                                    |              | Publich                                |
| d <sup>2</sup> Links                                                                                                    |                                                                                                    |              |                                        |
| E hers                                                                                                    |                                                                                                    |              | Post Tags                              |
| C Omments                                                                                                    |                                                                                                    |              | Add new tag Add                        |
|                                                                                                    |                                                                                                    |              | Separate tage with commen.             |
| Amontos .                                                                                                    |                                                                                                    |              | Chause from the most used tags in Post |
| Themes                                                                                                    | PvH: p                                                                                                    |              | 2888                                   |
| Widgets                                                                                                    | Word count: 8                                                                                                   |              |                                        |
| Ø Plegins -                                                                                                    | Annual Annual Annual Annual Annual Annual Annual Annual Annual Annual Annual Annual Annual Annual Annual Annual |              | Categories                             |
| Installed                                                                                                    | Excerpt                                                                                                    |              | All Categories Most Used               |
| 69, there                                                                                                    |                                                                                                    |              | 2.5                                    |

Setelah Porses penulisan selesai, berikutnya ada pilihan untuk langsung mempublish tulisan kita atau akanemnyimpan sebagai draft untuk dilanjutkan diwaktu berkutnya, secara default Wordpess menyediakan fasilitas autosave setiap selang waktu tertentu, jadi tidak kawatir kehilangaan tulisan kita apabila lupa mengklik save draft atau publish.

#### Mengatur Berita/Postingan (Edit)

Tulisan yang sudah kita publish, adakalanya memerlukan revisi atau perbaikan, kita dapat melakukan manajemen postingan dengan mengakses menu:

Edit

dari halaman ini kita dapat melakukan quick edit, atau edit penuh pada postingan yang kita buat sbelumnya.

| 🕼 just [no]bo                          | xdy\'s blog                         |                                |                                     |         | Part Parts and     | rew   Turbo   Log Ou        |
|----------------------------------------|-------------------------------------|--------------------------------|-------------------------------------|---------|--------------------|-----------------------------|
| Dashboard +     Deshboard     My Blogs | Edit Posts                          |                                |                                     |         |                    | Search Posts                |
| -                                      | Buk Actions 🗶 Apply Show all does 🗶 | View all categories 🔄 (Fitter) |                                     |         | The playing 1-15-9 | 0 3 2 3 -                   |
| P. Personal Procession                 | Post.                               | Author                         | Categories                          | Taga    |                    | Data                        |
| Add New                                | Draft Poster Russas - Draft         | andrea                         | Uncategorized                       | No Tags | Q                  | 2009/11/15<br>Last Modified |
| Categories                             | Project Icon Winners Announced      | Jane Wetts                     | Uncategorized                       | No Taga | 0                  | 2006/11/17<br>Published     |
| d Links                                | The Results of Project Loon         | Jane Wells                     | 2.7, User Interface, contest, icons | No Tage | Φ                  | 2008/11/17<br>Published     |
| D Pages                                | WordPress 2.7 Beta 3                | Mark Jugath                    | 2.7, Releases                       | No Tage | φ                  | 2006/11/15<br>Published     |
| 17 Augusta                             | Vote for the new WordPress icons    | Jane Wells                     | Uncategorized                       | No Tags | 0                  | 2008/11/13<br>Published     |
| Themes                                 | WordPress 2.7: Project Loon         | Jane Wells                     | 2.7, they interface, scans          | No Tags | φ                  | 2006/11/13<br>Published     |
| Ø Plagias -                            | October Wrap-Up                     | Part .                         | State, Wrapup                       | No Tage | 0                  | 2006/11/00<br>Published     |
| C Users                                | C If WordPress 2.7 Was A Movie      | Jane Watts                     | 2.7, 594, Uncategorized,            | No Tage | 0                  | 2006/11/67                  |

Buku Panduan Layanan TIK Universitas Gadjah Mada

## Pengaturan Kategori(Categories)

Kategori digunakan untuk manajemen tulisan kita. mempermudah dalam pencarian penataan serta tulisan. sepertihalnya map vang dapat kita qunakan untuk memisahkan tulisan berdasarkan jenis tulisannya. untuk mengatur kategori silakan diakses pada menu:

Categories

#### Administrasi Media

Media adalah tempat pengaturan dan manajemen aset yang berupa gambar, video atau file dokumen yang ingin disisipkan di tulisan kita, secara default jika kita klik pada menu Media, akan diarahkan pada Library media, yang berisi daftar image dan video yang ada di blog kita, dihalaman ini kita dapat mengupload gambar-gambar kita terlebih dahulu untuk nantinya disisipkan pada tulisan.

| 🕼 just [no]bo                                                                                                    | dy\'s blog sar | w.                       |        | Northeast IV                                  | cerdy, <b>a</b> t | rdrew   Turbo   Log Out                        |
|----------------------------------------------------------------------------------------------------|----------------|--------------------------|--------|-----------------------------------------------|-------------------|------------------------------------------------|
| Duskboard +<br>Destboard<br>Hy Biogs                                                                                                    | Media I        | Library                  |        | 1                                             |                   | Generi Optione II - Itela II<br>Generiti Media |
| SP Parks -                                                                                                    |                | 75a                      | Author | Attached to                                   |                   | Date                                           |
| Add New<br>Post Tage                                                                                                    |                | images21<br>1996         | andrew | Butan ngetext<br>posting image,<br>2006/09/25 | 0                 | 2008/09/25                                     |
| Distance of the second second |                | desklap saplamber<br>PGG | andrew | Butan ngetext<br>posting image,<br>2008/05/25 | Q                 | 2006/95/25                                     |
| d Links                                                                                                    |                | Pile                     | Author | Allached to                                   |                   | Date                                           |
| Pages Conservato  Conservato  Conservato  Dennes Mages  P Plagins                                                                                                    | Bulk Actions   | (Austr)                  |        |                                               |                   |                                                |

Terdapat submenu Add Media, untuk menambahkan media pada library,terdapat 2 pilihan upload yaitu flash uploader atau html uploader, jika browser Anda sudah mendukung flash, maka flash uploader dapat digunakan. secara default html uploader lebih sederhana dari pada flash uploader.

## Administrasi Links

Links adalah tautan yang dapat ditambahkan di blog kita, kita dapat menambahkan almat blog teman, saudara sahabat dll. untuk adminstrasi pengelolaan link dapat diakses pada menu:

Links

akan keluar halaman pengaturan links sebagai berikut:

| @ Dushboard +                      | <i>P</i> Edit Links           |                                   |            |              |         |              |
|------------------------------------|-------------------------------|-----------------------------------|------------|--------------|---------|--------------|
| Deshboard<br>No Rose               |                               |                                   |            |              |         | Search Links |
|                                    | Bulk Actions H Apply Vew at C | ategories 🗉 Order by Name 🔳 (700) |            |              |         |              |
| 🖉 Pasta 🗸 🗸                        | Rame                          | URL                               | Categories | Relationship | Visible | Rating       |
| Edit<br>Add New                    | WordPress Development Blog    | wordpress.org/development         | Biografi   |              | Tes     |              |
| Post Tags<br>Categories            | WordPress.com News            | en bleg wordpress.com             | Biografi   |              | Yes     |              |
| D Molia                            | C Name                        | 585.                              | Categories | Relationship | Visible | Rating       |
| Edit<br>Add New<br>Link Categories | Bulk Actions 🔄 🗶 (Apply)      |                                   |            |              |         |              |
| E Pages                            |                               |                                   |            |              |         |              |
| Comments                           |                               |                                   |            |              |         |              |
| Appearance +                       |                               |                                   |            |              |         |              |
| Themes<br>Writpets                 |                               |                                   |            |              |         |              |
| D Plagins v                        |                               |                                   |            |              |         |              |
| all shows                          |                               |                                   |            |              |         |              |

kita dapat menambahkan link teman dengan cara Add Links. Selain konten, link juga dapat dikategorikan agar memudahkan dalam manajemennya, untuk mangakses kategori links, sialakan melalui menu:

Links >> categories

#### Administrasi Halaman(Page)

Halaman (Page)adalah halaman yang biasa bersifat statis, perubahan dilakukan jika memang benar benar diperlukan. Update dinamis dilakukan di Post, bagian Page digunakan untuk halaman statis semisal profile, sejarah, company profie dan lain sebagainya yang bersifat statis. untuk menlakukan pengaturan Page ini, cukup diakses pada menu: Pages

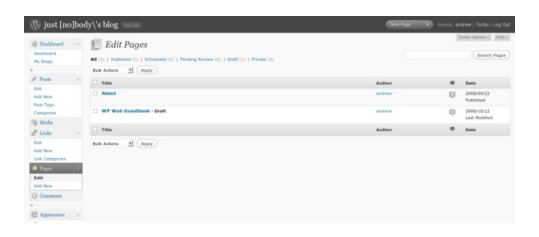

Secara defalut, manu pages akan menampilkan daftar page yang sudah ada di blog kita, untuk menambahkan page cukup dengan mengklik Add Pages

#### Administrasi Komentar

Jika tulisan kita di blog menarik dan mengundang banyak pembaca, tentunya akan banyak juga komentar yang akan diberikan di artikel kita, untuk mengelola komentar yang masuk silakan d klik pada menu : Comment s

| 🕼 just [no]b                               | ody\'s blog mennet                                                                  | (held)                                                                                                    |                                    |
|--------------------------------------------|-------------------------------------------------------------------------------------|----------------------------------------------------------------------------------------------------|------------------------------------|
| Dashboard -<br>Deshboard<br>Hy Brogs       | Edit Comments                                                                       | commert types 2 (Fiter )                                                                                                    | Search Comments                    |
| St Parks -                                 | Author                                                                              | Comment                                                                                                    | In Response To                     |
| Ball<br>Add New<br>Post Tage<br>Categories | andrew<br>andrew@ugm.ac.id                                                          | Submitted on 2006;16/23 at 6.00em<br>crashe jugagetuunya lagi dasat nih                                                                                                    | Q /                                |
| D Media                                    | andrew Bugm.ac.id                                                                   | budweitend en 2008/10/07 al 7.58pm<br>Tedl cambeelt                                                                                                    | Autor represent poeting image<br>z |
| Edit<br>Add New<br>Link Categories         | C 222.124.24.104                                                                    | Submitted on 2008/09(25 al 2-33am<br>esha capthoanya                                                                                                    | Q +                                |
| E Pages -                                  | Althonaudi<br>Individual wordpress.com/<br>Entertained/augur.ac.M<br>222.124.24.104 | Submitter i in 2006/96/21 et 2 Mann<br>teset comment pake topin                                                                                                    | 0 ·                                |
| El Americano -                             | He WandPress     Eng. opn. ac. M/     127.0.0.1                                     | Submitted in 2006/99/22 at 12-65pm<br>NL, this is a converse.<br>To deline a converse. Just top in, and view the poph' converse, there you will have the option to edit or delete them. | Parks world                        |

Segeralah mengaktifkan plugin anti spam Anda dan juga captcha, agar tulisan Anda tidak dibanjiri oleh spam.

## Panduan Penggunaan Upload UGM

PSDI menyediakan tempat untuk memudahkan civitas akademika berbagi file lokal di lingkungan UGM, sehingga dapat lebih cepat dan mudah. Batas file yang dapat diupload adalah sebesar 130MB. Namun perlu diingat bahwa file yang Anda upload akan tetap berada di server selama 60 hari.

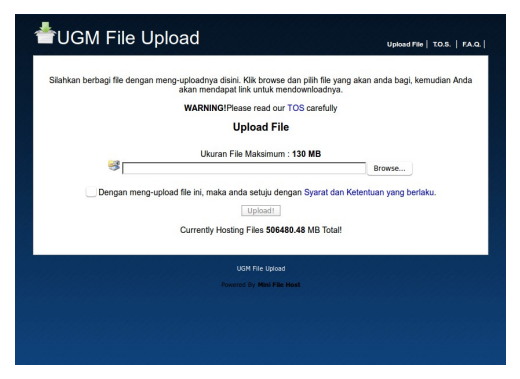

## Unggah File

Untuk memulai mengunggah file, arahkan pada browser ke alamat upload.ugm.ac.id.

Buku Panduan Layanan TIK Universitas Gadjah Mada

Pada halaman upload.ugm.ac.id Anda dapat langsung mengupload file yang dikehendaki dengan meng-klik browse. Setelah memilih filenya, maka centang bagian persetujuan syarat dan ketentuan. Ada baiknya Anda membaca terlebih dahulu syarat dan ketentuan yang berlaku dengan meng-klik link syarat dan ketentuan atau T.O.S pada kanan atas.

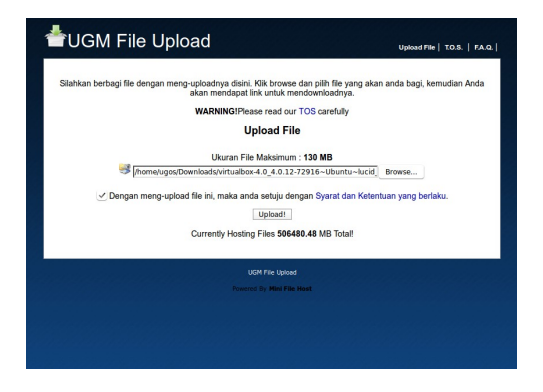

Setelah selesai akan terdapat progress bar yang menandakan proses upload Anda. Jika sudah selesai maka akan tersedia link untuk men-download file Anda dan juga link untuk menghapus file tersebut. Harap link tersebut dicatat dengan baik karena Anda tidak dapat meminta kembali link download file Anda.

| de de la construcción de la construcción de la | Upload File   T.O.S.   F.A.Q. |
|----------------------------------------------------------------------------------------------------|-------------------------------|
| Silahkan berbagi file dengan meng-uploadnya disini. Kiik browse dan pilih file yang<br>akan mendapat link untuk mendownloadnya.                                                                                                    | akan anda bagi, kemudian Anda |
| WARNING!Please read our TOS carefully                                                                                                    |                               |
| Upload File                                                                                                    |                               |
| Sedang diUpload. Mohon Tunggu                                                                                                    |                               |
| Cancel Upload                                                                                                    |                               |
| Currently Hosting Files 506480.48 MB Total!                                                                                                    |                               |
| UGM File Upload                                                                                                    |                               |
| Powered By Hini File Host                                                                                                    |                               |
|                                                                                                    |                               |
|                                                                                                    |                               |
|                                                                                                    |                               |
|                                                                                                    |                               |
| ding request to upload.ugm.ac.id                                                                                                    |                               |

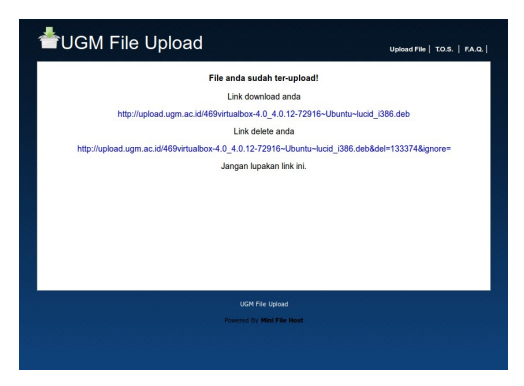

#### Unduh File

agar dapat mengunduh file yang telah Anda unggah maka diperlukan link yang diberikan pada saat selesai mengunggah. Masukkan link tersebut pada address bar browser, kemudian akan muncul keterangan tentang file Anda.

| HUGM File Upload                                                                                          | ł                                                                                                    | Upload File   T.O.S.   F.A.Q. |
|----------------------------------------------------------------------------------------------------|----------------------------------------------------------------------------------------------------|-------------------------------|
| Down                                                                                                    | load File dari Server kami ≷                                                                                                    |                               |
|                                                                                                    | Report This File                                                                                                    |                               |
| Nama File:<br>File Bandwith Used<br>Alarnat IP-<br>Ukrana File<br>File didownload:<br>Tireakini didownloa | Virtuitio-40_4.0.12-72916-Ubuntukucit [288.0<br>0 MB<br>175.113.121<br>57.95 MB<br>0 x<br>2.2110-61121.23<br>63.65.65 Securitycode: [33.55.8]<br>Downtoud Rie Sekarang | seb                           |
|                                                                                                    | UGH File Uplead<br>Powered Dy Mini File Host                                                                                                    |                               |

Masukkan kode keamanan kemudian tunggu hingga penghitung waktu selesai menghitung mundur lalu klik tombol download (bukan tekan tombol enter). Setelah itu proses unduh akan dimulai dan silahkan menunggu hingga selesai.

## Panduan Penggunaan Media UGM

Media UGM (http://media.ugm.ac.id) dihadirkan sebagai media komunikasi dan kepada masyarakat pendidikan dan kepada civitas akademika Universitas Gadjah Mada. Sebagai salah satu media pembelajaran dan media komunikasi, civitas akademika dapat UGM mengunggah materi berupa video maupun audio yang berupa dokumentasi kegiatan atau profil instansi.

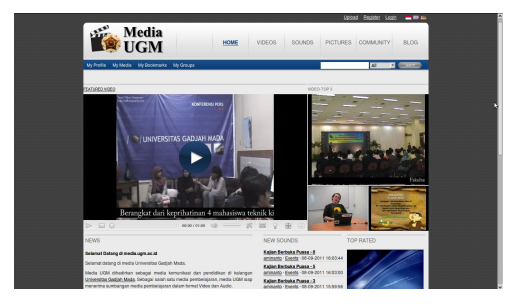

## Registrasi pengguna

Sebelum dapat mengunggah materi media ke Media UGM, terlebih dahulu pengguna

mendaftarkan diri di bagian registrasi.

Masukkan alamat e-mail, username, password, dan security code sebagai pengamanan. Setelah selesai maka user tersebut akan diaktifkan terlebih dahulu agar dapat mengunggah media.

| REGISTER FOR           | A NEW ACCOUNT                                                                                   |
|------------------------|-------------------------------------------------------------------------------------------------|
| New member? Ju         | st fill in the fields below.                                                                    |
| Email-Address          |                                                                                                 |
| Username               |                                                                                                 |
| Your new passwo        | brd                                                                                             |
| Retype new<br>password | ·                                                                                               |
| Security Code          |                                                                                                 |
|                        | RF241 R                                                                                         |
|                        | I have read the <u>Terms and Conditions</u> and the <u>Privacy</u><br>Statement and Laccept it. |
|                        | Rejster                                                                                         |
|                        | Statement and I accept it.                                                                      |

#### Unggah media

Untuk dapat memulai mengunggah media, pastikan terlebih dahulu bahwa username Anda sudah di aktifkan oleh administrator. Untuk memastikan bahwa user Anda sudah silahkan login kemudian pilih upload/unggah. Jika belum diaktivasi maka di bagian tersebut akan terdapat keterangan kalau email Anda belum diverifikasi.

Mengunggah media dapat dilakukan di menu unggah/upload. Pada bagian tersebut terdapat pilihan jenis media, video atau sounds (audio),

| Media:     |            |
|------------|------------|
| 🖲 📕 Videos | O 🞵 Sounds |

judul media, file/berkas yang akan di unggah/upload,

| itle: |        |
|-------|--------|
| ile:  |        |
|       | Browse |

deskripsi media yang diunggah,

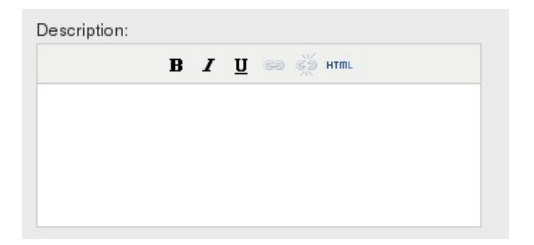

kemudian tag/label yang ingin digunakan pada media tersebut, dan kategori media.

| Tags:                                                                                |                                                                  |                                                         |
|--------------------------------------------------------------------------------------|------------------------------------------------------------------|---------------------------------------------------------|
| J<br>Tags are keywords that can<br>with commas or spaces. If of<br>the tag is guides | to be used to describe your its<br>one of your tags should contr | em. Tags can be separated<br>ain spaces, simply enclose |
| Category:                                                                            |                                                                  |                                                         |
| Tutorial                                                                             | 🔲 Fun                                                            | Sports                                                  |
| Events                                                                               | Education                                                        | Movies                                                  |
| Animation                                                                            | News                                                             | Travel                                                  |
| ☐ Fashion                                                                            | Science                                                          | □ Animals                                               |

Tag/label dapat terdiri atas banyak kata dan dipisahkan dengan spasi atau koma. Atau jika tetap ingin menggunakan tag/label seperti how to maka dapat menggunakan tanda kutip ("") sehingga ditulis menjadi "how to". Ketika proses unggah, akan terdapat progress bar untuk mengindikasikan progres unggah media.

| Uploading                    |  |  |
|------------------------------|--|--|
|                              |  |  |
| 172392 / 189064 KBytes (91%) |  |  |

Jika sudah mencapai 100% media yang diunggah tersebut tidak dapat langsung dilihat hasilnya karena harus melalui konversi. sehinaaa proses harus dahulu terlebih menunggu l ama tunggunya bergantung pada besar file yang diunggah. Besar maksimum file yang dapat diunggah adalah sebesar 1GB. Setelah proses konversi selesai media yang Anda unggah siap dinikmati.

## Panduan Akses Jaringan Wireless UGM (Wifi/Hotspot)

Universitas Gadjah Mada dalam proses implementasi standarisasi akses wifi/hotspot. Sesuai dengan kebijakan terkait Infrastruktur Jaringan Wireless maka di lingkungan dilingkungan UGM hanya akan terdapat dua nama jaringan wifi/hotspot (SSID) yakni UGM-Hotspot dan UGM-Secure yang dapat diakses oleh setiap civitas akademik UGM.

#### **UGM-Hotspot**

UGM-HotSpot merupakan *Captive Portal* Jaringan Nirkabel Standard UGM yang saat ini dalam tahapan Implementasi di Lingkungan UGM.

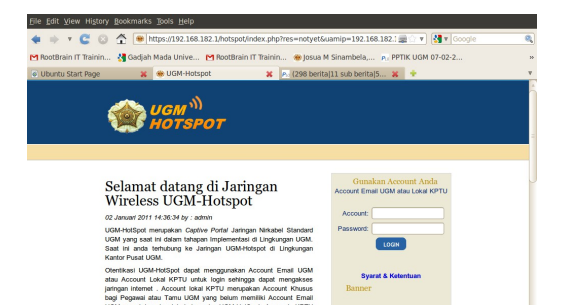

Otentikasi UGM-HotSpot dapat menggunakan Account Email UGM. Gunakan full mail sebagai username ketika terhubung ke jaringan wifi/hotspot UGM.

UGM agar tetap dapat temutung ike UGM-HotSpot. Account KPTU bisa diperoleh dengan cara menghubungi Tim Integrasi UGM.

Contoh menggunakan Account Email UGM :

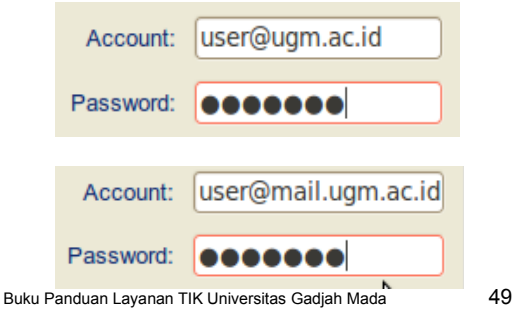

## **UGM-Secure**

Jaringan Wireless Standard UGM lainnya adalah UGM-Secure, menggunakan Teknologi WPA2-Enterprise. Untuk aktifitas akses data dan sistem informasi yang sensitif, yang butuh keamanan yang lebih disarankan terhubung ke Wireless dengan SSID "UGM-Secure" jika sudah tersedia dilingkungan Anda. Cara terhubung ke UGM-Secure dapat mengikuti tutorial pada url http://oit.ugm.ac.id/tutorial/

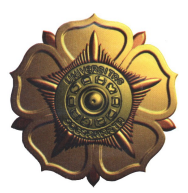

JI. Pancasila, Bulaksumur, Yogyakarta 55281 Telp. 0274-515660 Faks. 0274-515664 http://psdi.ugm.ac.id e-mail: psdi@ugm.ac.id